# ∖ ¿QUÉ NECESITAS PARA UTILIZAR LEXNET?

Java

- Tu Carné Colegial con tu firma electrónica ACA en vigor.
- Tu clave o PIN de ACA.
- Lector de tarjetas.
- Ordenador con JAVA instalado.
- Conexión a internet.

ĺ

• Haber sido dado de alta para que los órganos Judiciales con los que vas a trabajar se encuentren notificados de que la vía de comunicación preferente es Lexnet.

> Lexnet se está poniendo en marcha de forma progresiva. Infórmate en tu Colegio sobre su implantación y cómo darte de alta.

#### ¿CÓMO ACCEDER A LEXNET? Introduce tu Carné Colegial con ACA firma ACA en el lector. No lo retires mientras usas Lexnet. 2 Entra en los servicios de RedAbogacía desde la web de tu Colegio o desde www.abogacia.es. . . . . . Selecciona tu certificado e 3 introduce tu PIN. 4 En el menú de la izquierda, pulsa

Paseo de Recoletos, 7-9 28004. Madrid

Telf.: 91 524 05 50 Fax: 91 522 13 17

http://redabogacia.abogacia.es Twitter: @RedAbogacia, #firmaACA

俞

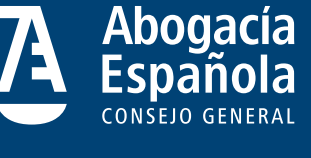

El Consejo General de la Abogacía Española te ofrece

este servicio a través de tu Colegio de Abogados,

con el respaldo tecnológico de RedAbogacía.

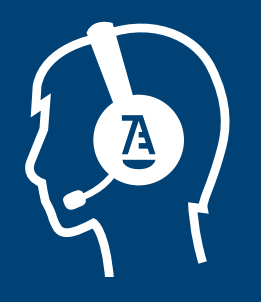

## **SI TIENES CUALQUIER DUDA O CONSULTA**

Lexnet Abogacía.

- Llama al teléfono de Soporte Técnico: 902 41 11 41 / 91 150 10 03 / 93 014 10 01
- Envíanos un email: soporte.tecnico@redabogacia.org
- Encuentra más información en la web www.abogacia.es

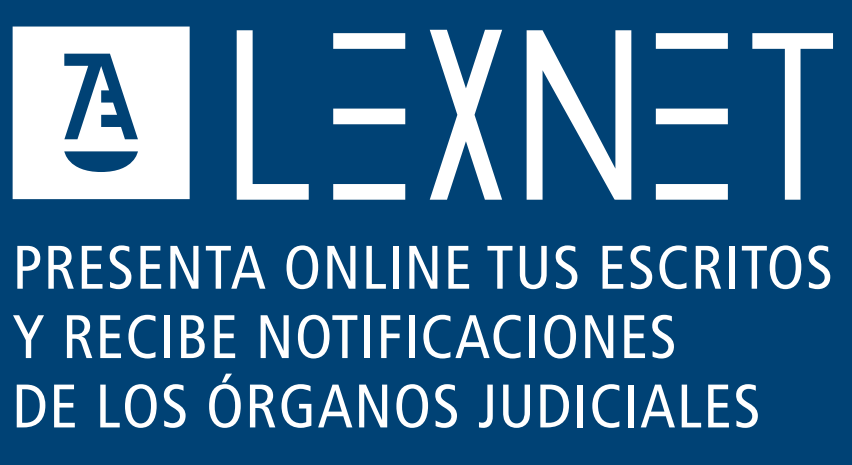

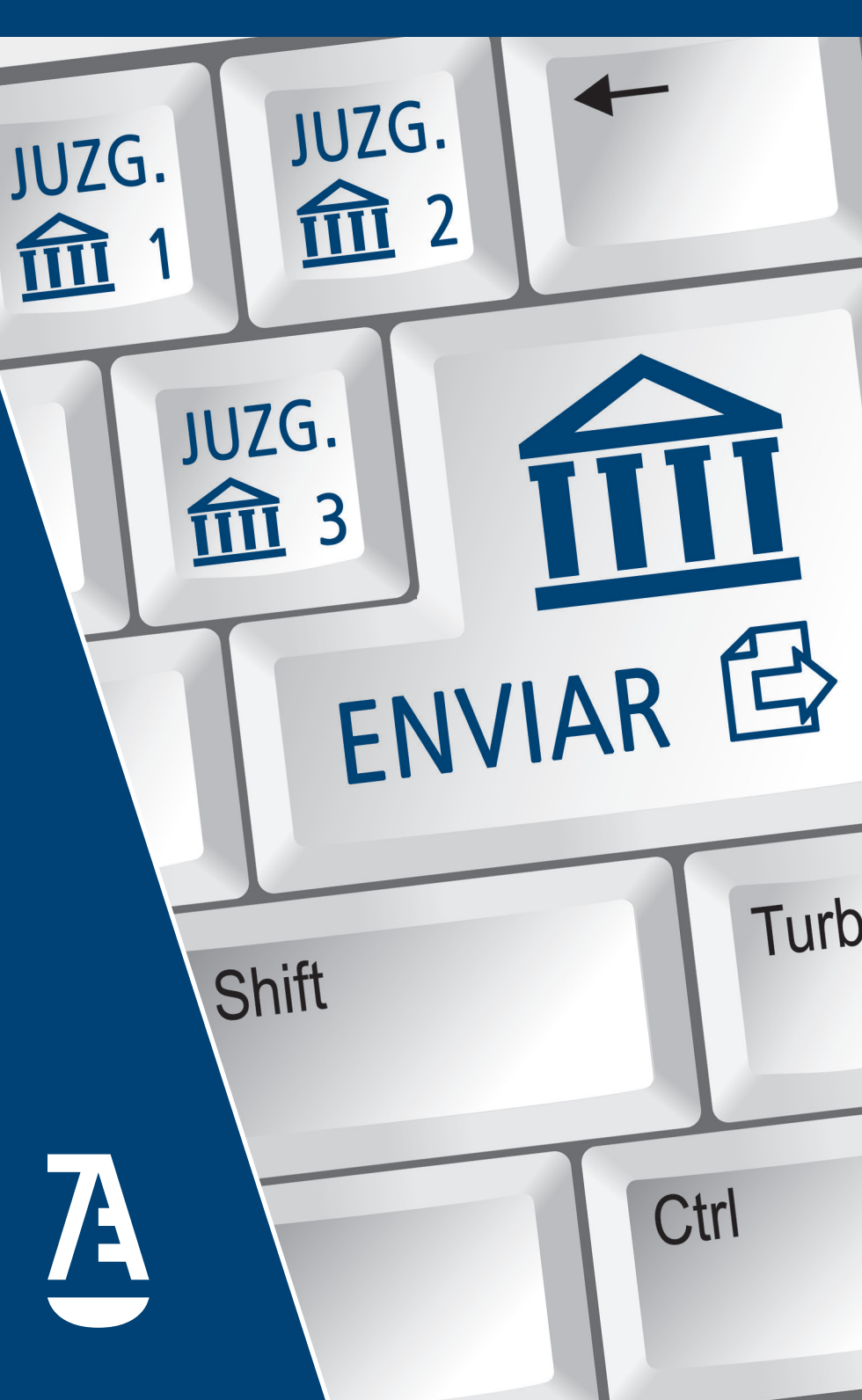

# ¿QUÉ ES LEXNET?

Lexnet es una plataforma de intercambio seguro de información entre los órganos judiciales y los operadores jurídicos que, en su trabajo diario, necesitan intercambiar documentos judiciales.

Para facilitar a los letrados el uso de este sistema, RedAbogacía ha desarrollado Lexnet Abogacía, servicio que te permite recoger y gestionar de forma telemática las notificaciones, así como, remitir escritos o demandas a los órganos judiciales en los procedimientos en los que no sea preceptivo el procurador.

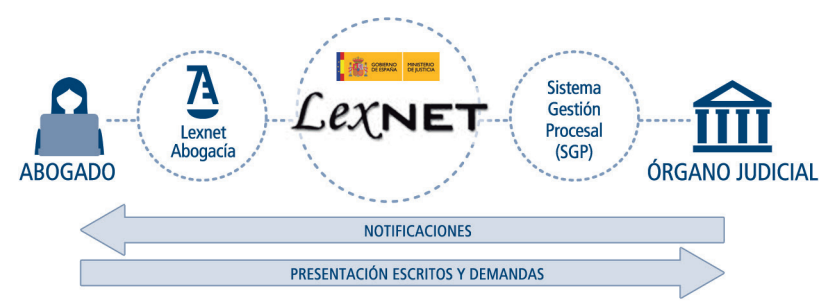

### GANA TIEMPO. AHORRA EN DESPLAZAMIENTOS

Lexnet Abogacía contribuye a la modernización de la Justicia y a facilitar tu ejercicio profesional. Agiliza tus gestiones y reduce la burocracia. Sin moverte de tu despacho, puedes recoger tus notificaciones o presentar un escrito en un juzgado. Es un servicio online disponible 24 horas al día, 365 días al año. Te evita colas indeseadas y tener que ajustar tus horarios a los de la Administración de Justicia.

### **ORGANIZA Y GESTIONA TUS NOTIFICACIONES**

Lexnet Abogacía permite la organización de las notificaciones mediante etiquetas, asegurando un mayor control de la información y el acceso rápido a ella. Dispone de funcionalidad de búsqueda que facilita la localización del contenido.

### ALERTAS Y AVISOS EN EL MÓVIL

Además, puedes configurar "alertas" que se envían a tu correo electrónico o por SMS a tu móvil, que te informan de la recepción de nuevas notificaciones.

### GARANTÍA JURÍDICA Y TÉCNICA

Lexnet Abogacía garantiza la autenticidad e integridad de la transmisión, así como la fecha y hora de envío y recepción. Puedes descargarte justificantes de presentación de escritos con plena validez jurídica.

## NORMATIVA

El marco normativo actual sobre el uso de las tecnologías de la información en la Administración de Justicia contempla el deber de utilizar los medios electrónicos por parte de los profesionales.

(Ley 18/2011 reguladora del uso de las tecnologías de la información y la comunicación en la Administración de Justicia. Artículo 6)

## ¿CÓMO RECOGER TUS NOTIFICACIONES?

1

2

3

4

BUZONES > NOTIFICA

1302/2014

O. SOCIAL N. 1

O th ACEPTAR DESCARGAR F

**A LEXNET** 

**A LEXNET** 

A

ISTIFICANTE RESPONDER BORRAR MENSAIE ET

Q

₽

Entra en el Buzón de Notificaciones Recibidas.

Selecciona las notificaciones que quieras recoger y pulsa "Aceptar".

Espera a que finalice el proceso de aceptación de notificaciones y pulsa "Cerrar"

Entra en el Buzón de Notificaciones Aceptadas, donde podrás consultar su contenido y el de sus anexos. También puedes descargártelas, imprimirlas y contestarlas.

Si no recoges la notificación en el plazo de 1 3 días desde su fecha de envío, el plazo judicial comenzará a contar a partir del siguiente día hábil.

## ¿CÓMO RECIBIR POR EMAIL Y SMS ALERTAS DE LA LLEGADA DE NUEVAS NOTIFICACIONES?

1

2

3

Teléfono móv

En el menú, selecciona la opción "Configuración".

Introduce la dirección de email y el móvil donde deseas recibir alertas

Selecciona los tipos de avisos que deseas recibir y pulsa en "Guardar".

## ¿CÓMO CONOCER CUÁNDO EL MINISTERIO DE JUSTICIA NOTIFICA UNA INTERRUPCIÓN **DE SU SISTEMA LEXNET?**

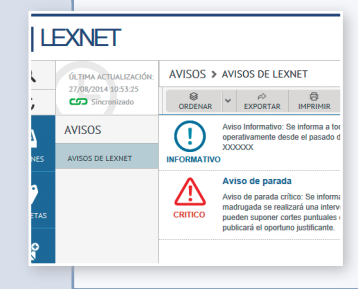

Entra en la sección "Avisos", donde además de conocer las notificaciones del Ministerio de Justicia podrás descargarte sus justificantes de interrupción del servicio por si necesitases aportarlos como documentación.

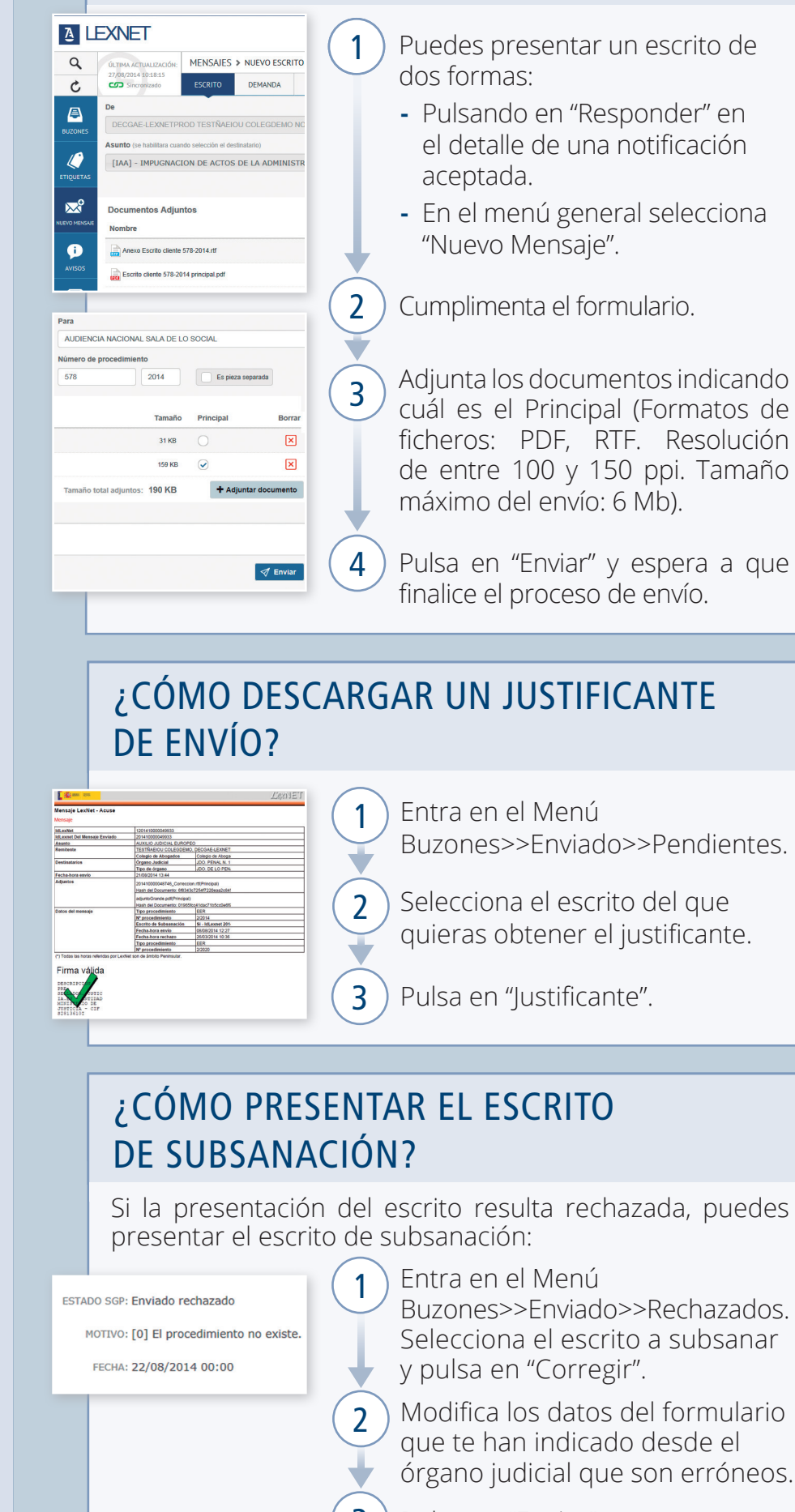

# ¿CÓMO PRESENTAR TUS ESCRITOS?

3

órgano judicial que son erróneos.

Pulsa en "Enviar" y espera a que finalice el proceso de envío.

En los escritos de subsanación no se admiten documentos adjuntos.